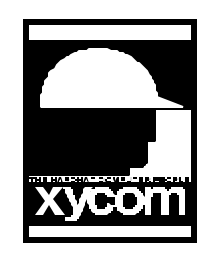

## OPERATOR INTERFACE PRODUCTS APPLICATION NOTE

Subject: OpenHMI connecting to a GE90/30 Date: May 12, 1999 Name: Steve Vargo Page 1 of 3 AN# 1087A

Description: How to set up the GE 90/30 serial driver for OpenHMI to talk to a GE90/30 PLC

This application note will give you general guidelines in setting up the GE Fanuc Series 90 Protocol OpenHMI I/O server to communicate with the OpenHMI Window viewer.

The following is the setup for the Communication Port Settings.

| Com Port: COM1   Reply Limeout: 3     | Done<br>Sa <u>v</u> e |
|---------------------------------------|-----------------------|
| Reply Timeout: 3 secs                 | Sa <u>v</u> e         |
|                                       |                       |
| Baud Rate                             | De <u>f</u> aults     |
| C 110 C 300 C 600 C 1200 C 2400       |                       |
| € 4800 € 9600 € 14400 € 19200 € 38400 |                       |
| Data Bits                             |                       |
| ○7 ●8 ●1 ○2                           |                       |
| Parity                                |                       |
| C Even C Odd C None C Mark C Space    |                       |

The following is the setup for the Topic Definition. Click on New to setup topic name GEPLC.

| SEPLC | Done           |
|-------|----------------|
|       | <u>N</u> ew    |
|       | <u>M</u> odify |
|       | <u>D</u> elete |

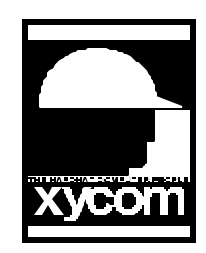

## OPERATOR INTERFACE PRODUCTS APPLICATION NOTE

Subject: OpenHMI connecting to a GE90/30 Date: May 12, 1999 Name: Steve Vargo Page 2 of 3 AN# 1087A

Description: How to set up the GE 90/30 serial driver for OpenHMI to talk to a GE90/30 PLC

The following is the setup for the Topic Name definition.

| <b>GESNP</b> Topic Defini | tion      |        | This can be a                        |
|---------------------------|-----------|--------|--------------------------------------|
| <u>T</u> opic Name:       | GEPLC     | ОК     | number or you can<br>use your CPU ID |
| PLC Address:              |           | Cancel | name.                                |
| Program Name:             |           |        |                                      |
| Com Port:                 | СОМ1 💌    |        | This can remain blank.               |
| Messages Per Cycle:       | 3         |        |                                      |
| <u>U</u> pdate Interval:  | 1000 msec |        |                                      |
| T4 Interval Timer:        | 50 msec   |        |                                      |

The PLC Address can be your CPU ID name. You must have a CPU ID assigned to have successful communications. Below shows the Server Settings.

| efault fil | This is the defa            | OK<br>Cancel | msec                              |
|------------|-----------------------------|--------------|-----------------------------------|
| erver is   | where your serv<br>located. |              | tory:<br>orySuite\IOServer\GESNP\ |
| erv        | where your serv<br>located. |              | tory:<br>orySuite\IOServer\GESNP\ |

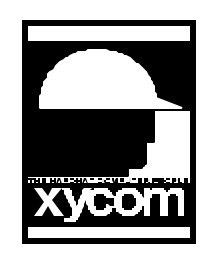

## OPERATOR INTERFACE PRODUCTS APPLICATION NOTE

Subject: OpenHMI connecting to a GE90/30 Date: May 12, 1999 Name: Steve Vargo Page 3 of 3

Description: How to set up the GE 90/30 serial driver for OpenHMI to talk to a GE90/30 PLC

The following is how you would define a tag in Window maker for our GE PLC.

| Tagname Dictionary                    | ×                         |                   |
|---------------------------------------|---------------------------|-------------------|
| C Main 💿 Details C Alarms C Details & | Alarms C Members          |                   |
| New Restore Delete Save               | Cancel Close              |                   |
| Tagname: output                       | <u>Type:</u> I/O Discrete |                   |
| <u>G</u> roup: \$System               | C Read only C Read Write  | You click on      |
| Comment                               |                           | Access Name to    |
| 🗖 Log Data 🗖 Log Events               | 🗖 Retentive Value         | enter in PLC.     |
| Initial Value                         | On Msg:                   |                   |
| O On ⊙ Off Oirect O B                 | everse Off Msg:           |                   |
| Access Name: PLC                      | ,                         | This is where you |
| Item: R175                            |                           | put your PLC      |
| 🗖 Use Tagname as Item Name            |                           | address.          |

The following is how the Access Name is setup in Window maker.

| Access Na <u>m</u> e:  PLC<br>Node Name:                                | OK<br>Cancel | Node name can<br>remain blank.               |
|-------------------------------------------------------------------------|--------------|----------------------------------------------|
| Application Name:<br>GESNP                                              | )            |                                              |
| Topic Name:<br>GEPLC                                                    |              |                                              |
| Which protocol to use<br>© DDE © SuiteLink                              |              | This is the executable file in the           |
| When to advise server       C Advise all items       O Advise all items | \$           | Configuration File<br>Directory found in the |

AN# 1087A